## Comment créer une adresse Gmail

## 1. Inscription sur Gmail

Sur la page d'accueil du moteur de recherche, tapez simplement Gmail.

Ou se rendre directement sur la page du service http://www.gmail.com.

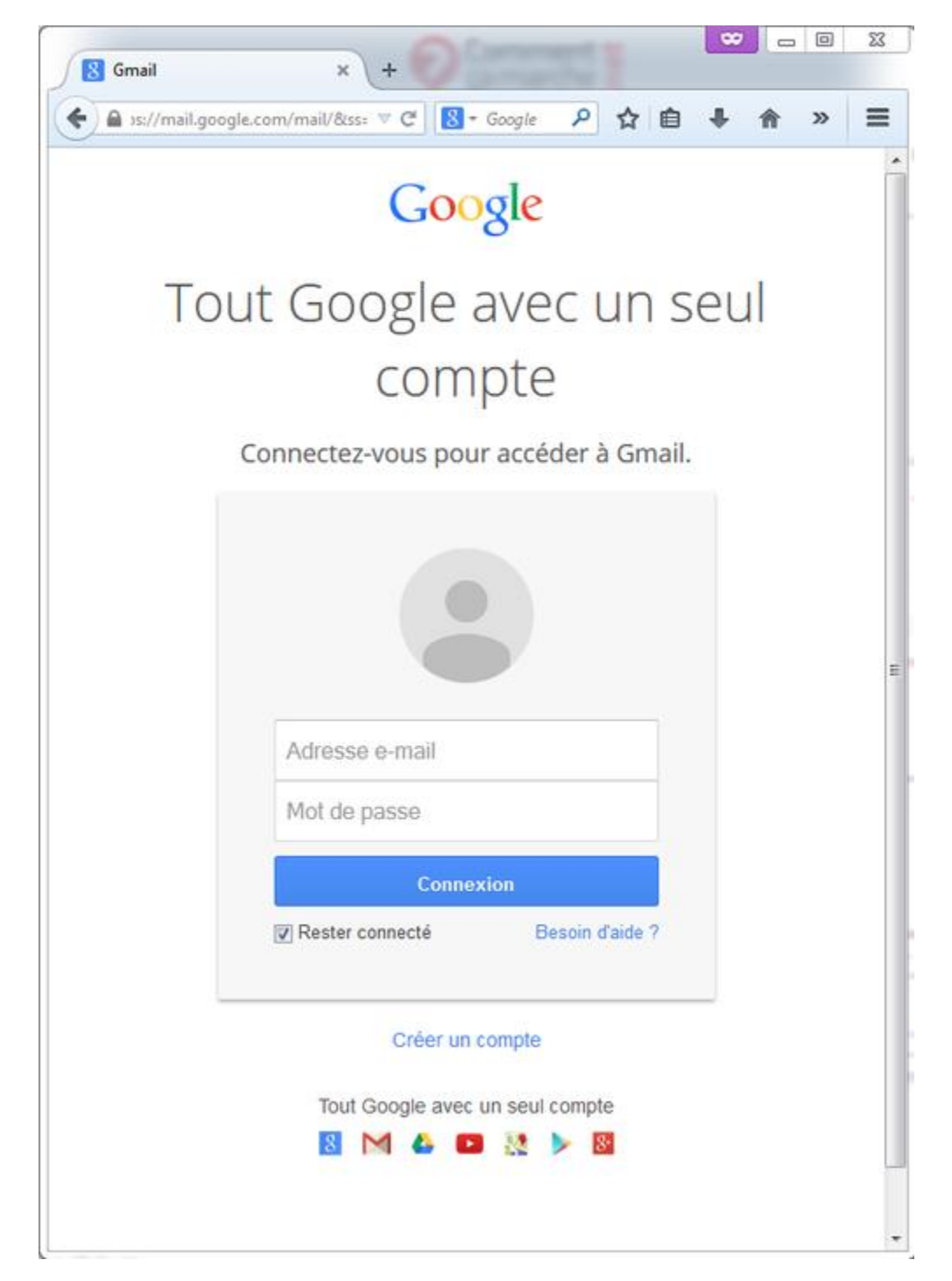

Deux solutions s'offrent à vous :

- Vous possédez déjà un compte Google. Il suffit de saisir votre identifiant et votre mot de passe dans les champs de la rubrique "*Connectez-vous pour accéder à Gmail* ". Cliquez sur le bouton "*Connexion*".
- Vous ne possédez pas de compte Google. Cliquez sur le bouton "*Créer un compte*". Un formulaire apparaît aussitôt. Remplissez tous les champs, puis lisez les conditions d'utilisation du service Gmail. Enfin, cochez la case "*J'accepte les Conditions d'utilisation et les Règles de confidentialité de Google*". Cliquez sur le bouton "*Etape suivante*". Dans la page de présentation du service qui s'affiche, cliquez sur le lien "*Je suis prêt à utiliser mon compte*".

| compte Google                       |                                                                                                    |                                                                                                    |
|-------------------------------------|----------------------------------------------------------------------------------------------------|----------------------------------------------------------------------------------------------------|
|                                     |                                                                                                    |                                                                                                    |
|                                     |                                                                                                    |                                                                                                    |
| Nom                                 |                                                                                                    |                                                                                                    |
|                                     |                                                                                                    |                                                                                                    |
| @9                                  | ımail.com                                                                                                    |                                                                                                    |
| lettres, des chiffres et des points |                                                                                                    |                                                                                                    |
| Confirmez le mot de                 |                                                                                                    |                                                                                                    |
| passe.                              | Ø                                                                                                    | Tout Google avec un seul compte                                                                            |
| actères avec des lettres, des       |                                                                                                    |                                                                                                    |
|                                     |                                                                                                    |                                                                                                    |
|                                     | Nom<br>Nom<br>ettres, des chiffres et des points<br>Confirmez le mot de<br>passe.<br>actères avec des lettres, des | Nom @gmail.com ettres, des chiffres et des points Confirmez le mot de passe. actères avec des lettres, des |

Français (France) 💌

Aide Confidentialité Conditions d'utilisation

| ▲ 1%2Email%2E8/It | mpl=default&t V C R - Google P 🗘 自 🛔 🎓    | >>   | = |
|-------------------|-------------------------------------------|------|---|
| Casala            |                                           |      | - |
| Google            | Conne                                     | xion |   |
|                   | Créer votre compte Google                 |      |   |
|                   | Nom<br>Prénom Nom                         |      |   |
|                   |                                           |      |   |
|                   | Choisissez votre nom d'utilisateur        |      |   |
|                   |                                           |      |   |
|                   | Creez un mot de passe                     |      |   |
|                   | Confirmez votre mot de passe              |      |   |
|                   |                                           |      |   |
|                   | Jour Mois Année                           |      |   |
|                   | Seve                                      |      |   |
|                   | Je suis \$                                |      |   |
|                   | Numero de téléphone mobile                |      |   |
|                   | <b>1</b> - +33                            |      |   |
|                   | Votre adresse e-mail actuelle             |      |   |
|                   |                                           |      |   |
|                   | Confirmez que vous n'êtes pas une machine |      |   |
|                   | Innorer cette étape de validation (la     |      | - |

## 2. Boîte de réception

L'interface de Gmail s'ouvre immédiatement. La **boîte de réception**, dans laquelle vous apercevez un seul mail, est sélectionnée par défaut.

Le courriel que vous avez reçu a été envoyé par l'*équipe Gmail*. Celle-ci vous souhaite la bienvenue et vous donne quelques conseils pour bien démarrer...